## 認証情報の更新作業についてご協力をお願い致します

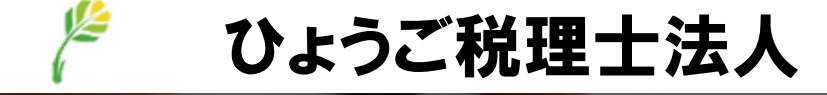

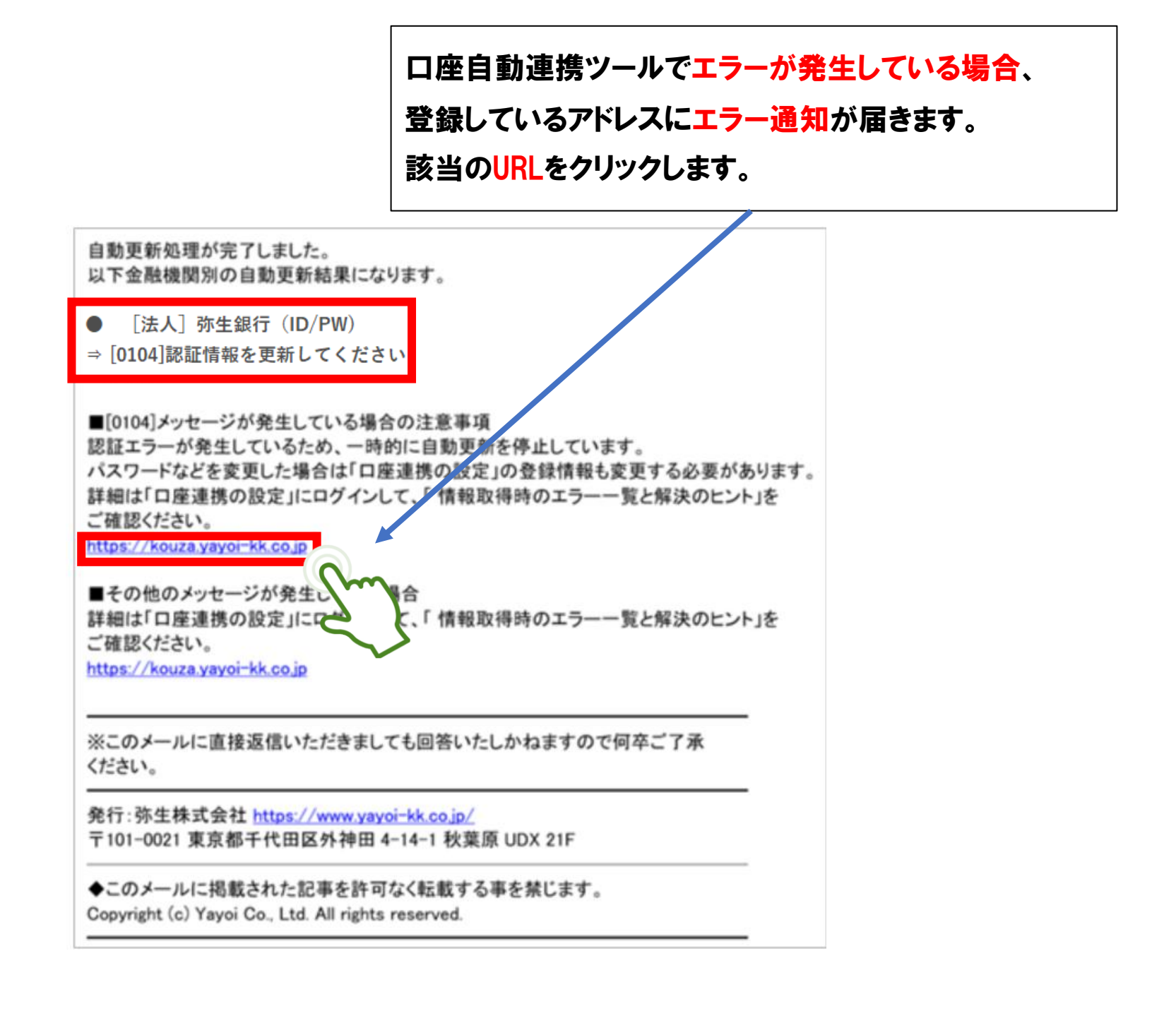

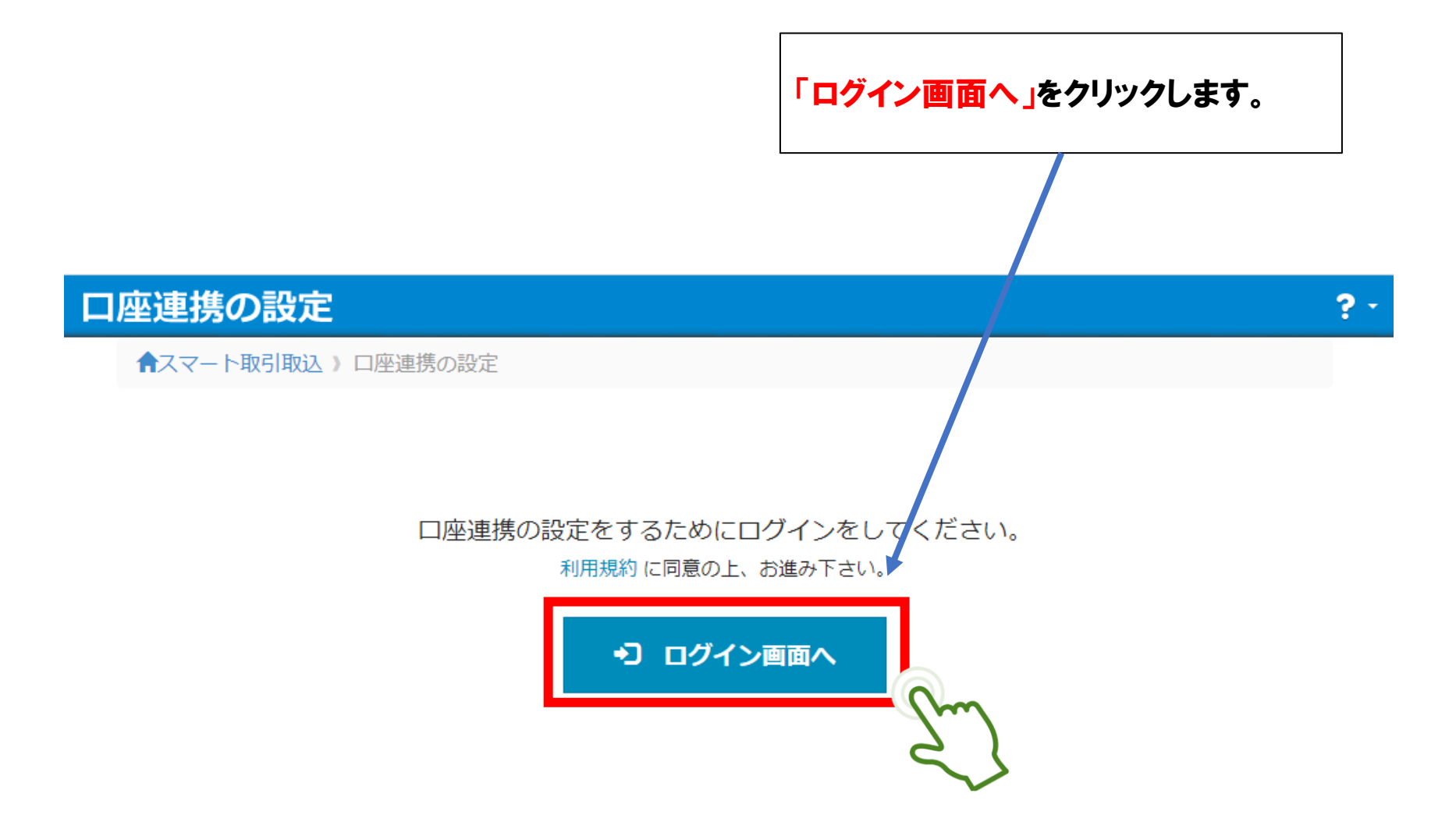

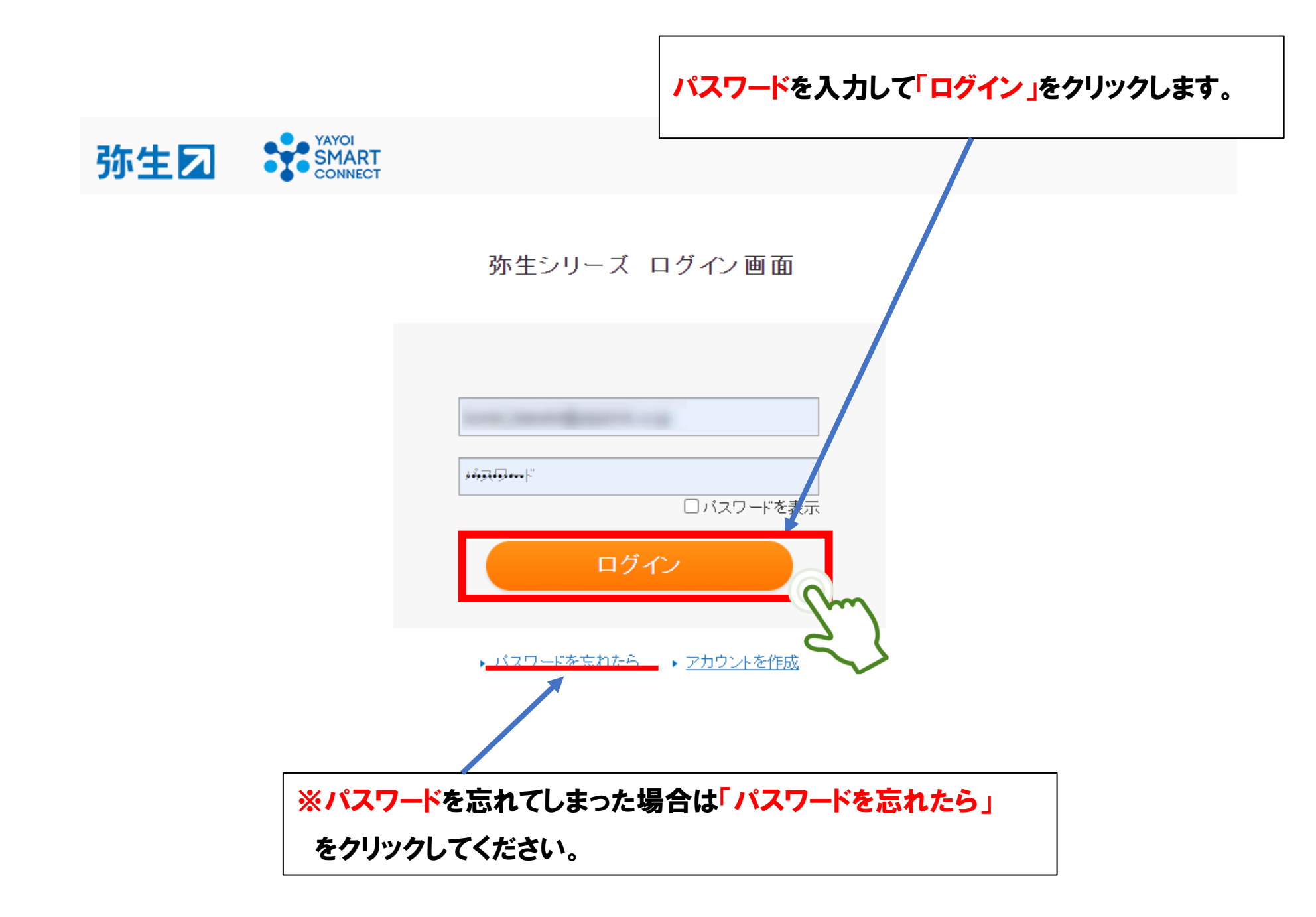

## 「<mark>銀行総合明細」</mark>をクリックします。 ※クレジットカードの場合は「カード総合明細」をクリックします。

| 口座連携の設定                     |      |           |         |      |        |            |         | 2          | *** ? - |
|-----------------------------|------|-----------|---------|------|--------|------------|---------|------------|---------|
| לעא                         | \$27 | - 卜取引取込 ) | 口座連携の設定 |      |        |            |         |            |         |
| 銀行総合明細                      | ●新規  | 18229 ≡   | 設定 -    |      |        |            |         |            |         |
| カード総合明細                     | 登録ロ  | ]座一覧      |         |      |        |            |         |            |         |
| 電子マネー総合明神                   |      |           |         |      | 分類(すべて | ) > 口座種別   | (すべて) 💙 | 会社名(すべて) × | 絞込み     |
| 登録金融機関一覧                    | □ 方式 | 会社名       | 支店』     | 口座種別 | 口座番号   | 更新日        | ×ŧ,     | 解决方法       |         |
| ◎ 自動更新設定                    |      |           | 東京本店    | 普通   |        | 20**-08-18 |         | A2         |         |
|                             |      |           |         |      |        |            |         | 1          | 2m      |
|                             |      |           |         |      |        |            |         |            |         |
| ● スマート取り取込 ⑦使い方ガイド・FAO      |      |           |         |      |        |            |         |            |         |
| an ann 1981a i 1991 i 1991. |      | 1         |         |      |        |            |         |            |         |
|                             | 「認言  | 正更新」を     | クリックしま  | す。   |        |            |         |            |         |

金融機関のサイトに移動、ログイン画面が表示されます。

画面に従って認証してください。

|                         | 認証更新が完了する<br>「明細取得へ」をクリ                       | ると、引き続き明細の<br>ックします。     | )取得が行えます。     |         |
|-------------------------|-----------------------------------------------|--------------------------|---------------|---------|
|                         |                                               |                          |               |         |
| 認証情報更                   | 新を完了しました。                                     |                          |               | ×       |
| 認証情報更新                  | > 完了                                          |                          |               |         |
| 認証情報更<br>認証情報更<br>認証情報を | 新を完了しました。<br>新を完了した口座の明細を今す<br>更新した口座の利用明細を取得 | すぐ取得したい場合は[明細耳<br>导できます。 | 取得へ]ボタンをクリック、 | 、てください。 |
|                         |                                               |                          | 閉じる           | →明細取得へ  |

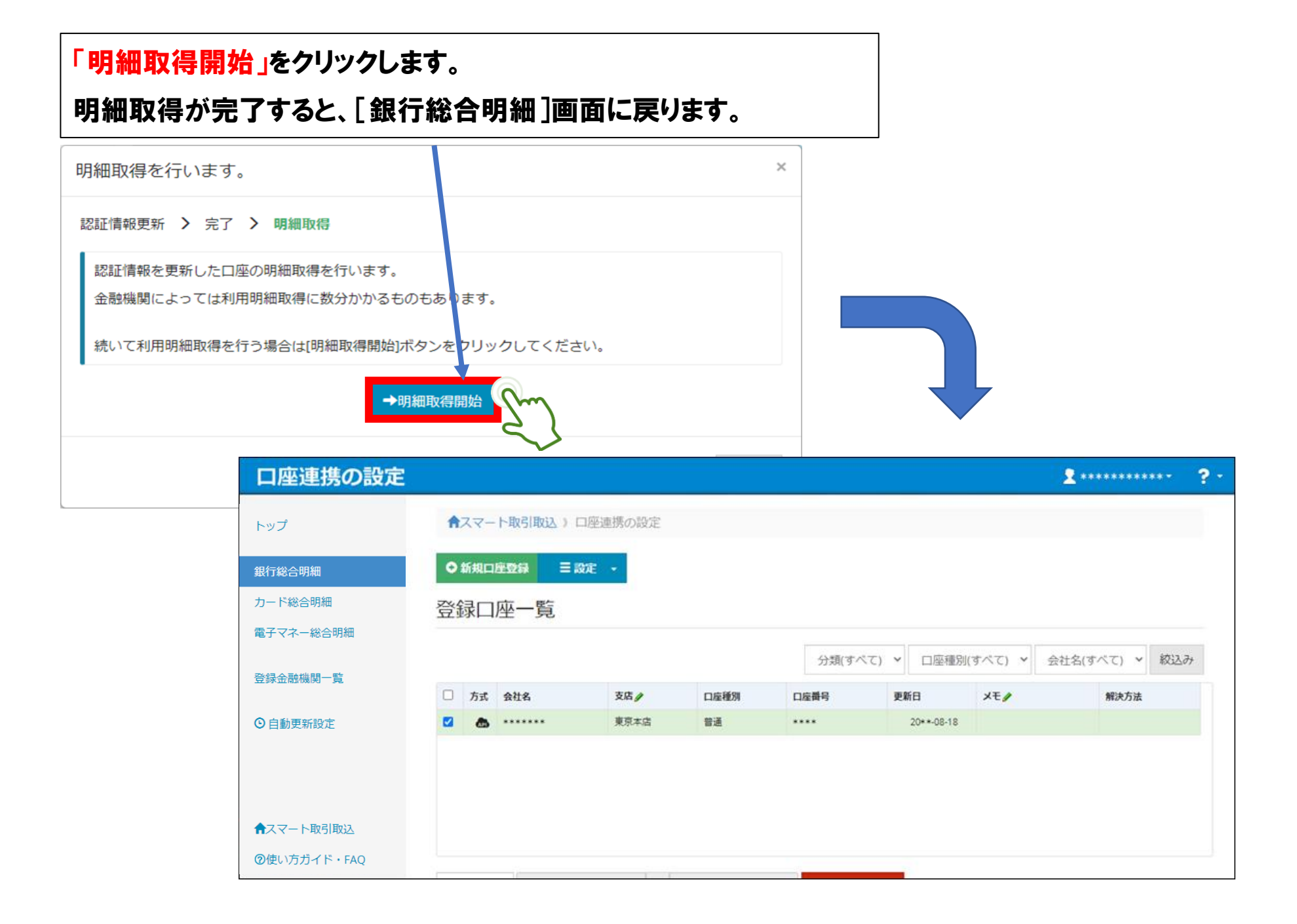

## 念のため自動更新設定を選択して頂き

## 自動更新「On」になっているか確認下さい

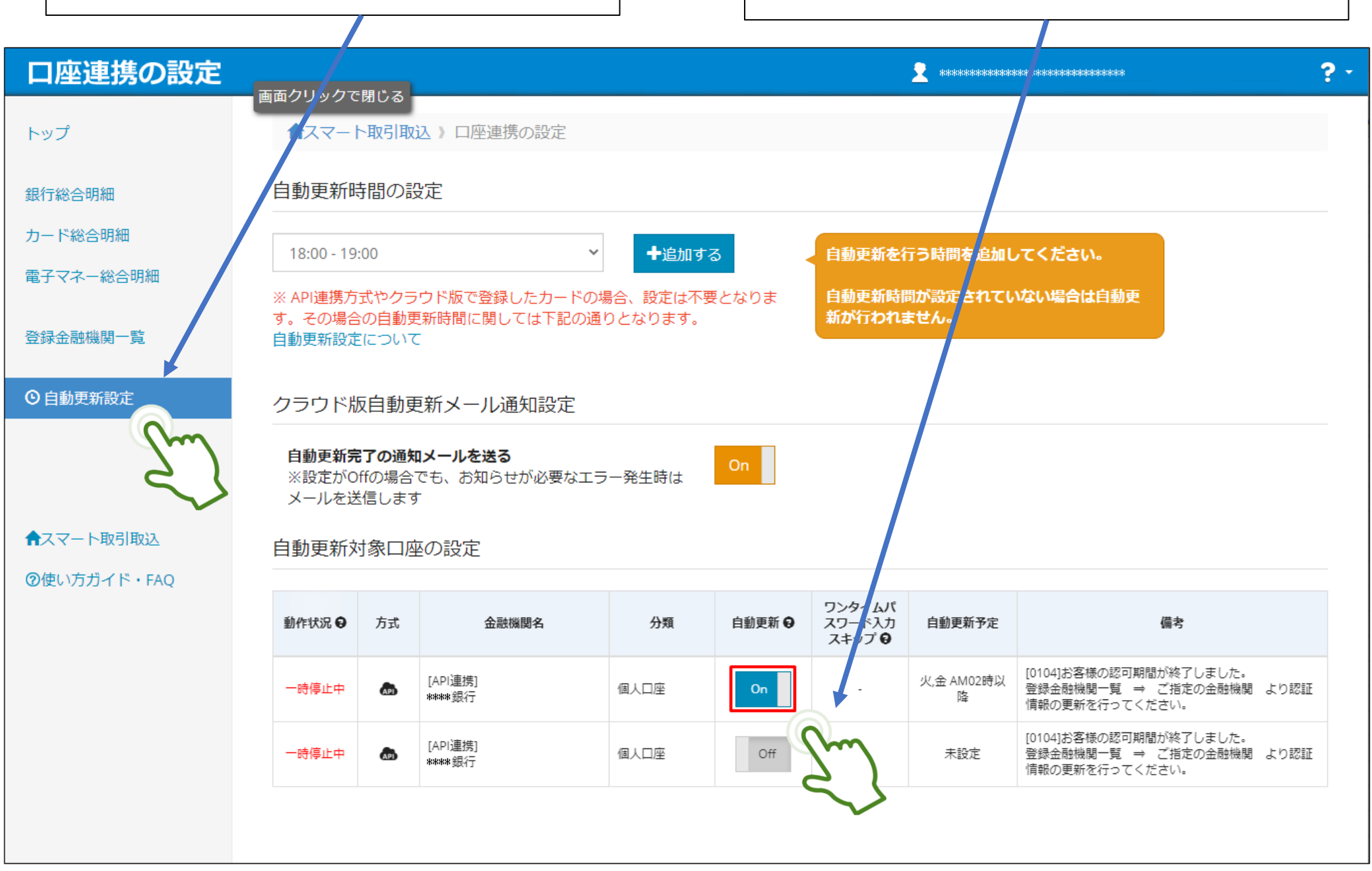